# Configuración de SIP TLS entre CUCM-CUBE/CUBE-SBC con certificados firmados por CA

# Contenido

Introducción Prerequisites Requirements Componentes Utilizados Configurar Diagrama de la red Configuración Verificación

Troubleshoot

# Introducción

Este documento describe cómo configurar SIP Transport Layer Security (TLS) entre Cisco Unified Communication Manager (CUCM) y Cisco Unified Border Element (CUBE) con certificados firmados por la Autoridad de Certificación (CA).

### Prerequisites

Cisco recomienda tener conocimiento de estos temas

- Protocolo SIP
- Certificados de seguridad

#### Requirements

- La fecha y la hora deben coincidir en los puntos finales (se recomienda tener el mismo origen NTP).
- CUCM debe estar en modo mixto.
- Se requiere conectividad TCP (puerto abierto 5061 en cualquier firewall de tránsito).
- El CUBE debe tener instaladas las licencias de seguridad y Unified Communication K9 (UCK9).

**Nota:** Para Cisco IOS-XE versión 16.10 en adelante, la plataforma ha pasado a las licencias inteligentes.

#### **Componentes Utilizados**

- SIP
- Certificados firmados por la autoridad certificadora
- Gateways Cisco IOS e IOS-XEVersiones 2900/3900/4300/4400/CSR1000v/ASR100X: 15,4+
- Cisco Unified Communications Manager (CUCM) Versiones: Más de 10,5

### Configurar

#### Diagrama de la red

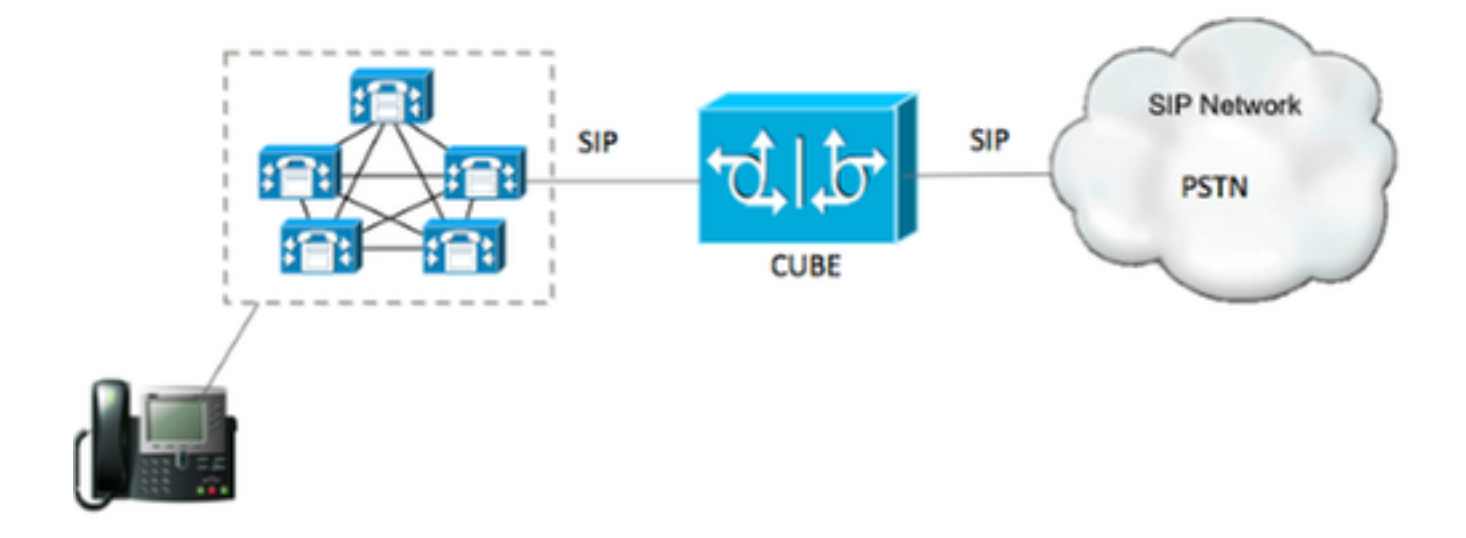

#### Configuración

Paso 1. Va a crear una clave RSA que coincida con la longitud del certificado raíz mediante el comando:

Crypto key generate rsa label TestRSAkey exportable modulus 2048 Este comando crea una clave RSA con una longitud de 2048 bits (el máximo es 4096).

Paso 2. Cree un punto de confianza para conservar nuestro certificado firmado por CA mediante comandos:

Crypto pki trustpoint CUBE\_CA\_CERT serial-number none fqdn none ip-address none subject-name cn=ISR4451-B.cisco.lab !(this has to match the router's hostname [hostname.domain.name]) revocation-check none rsakeypair TestRSAkey !(this has to match the RSA key you just created)

Paso 3. Ahora que cuenta con nuestro punto de confianza, generará nuestra solicitud de CSR con los siguientes comandos:

Crypto pki enroll CUBE\_CA\_CERT

Responda a las preguntas en la pantalla y, a continuación, copie la solicitud CSR, guárdela en un archivo y envíela a la CA.

Paso 4. Debe averiguar si la cadena de certificados raíz tiene certificados intermedios; en caso de que no haya autoridades de certificados intermedios, pase al paso 7; de lo contrario, continúe en el paso 6.

Paso 5. Cree un punto de confianza para conservar el certificado raíz, además, cree un punto de confianza para conservar cualquier CA intermedia hasta el que firme nuestro certificado CUBE (consulte la imagen a continuación).

| General | Details               | Certification Path    |
|---------|-----------------------|-----------------------|
| Certif  | ication pa            | ath                   |
|         | Root CA               |                       |
| 5       | Interr                | mediate CA            |
|         | Int Int               | ermediate CA          |
|         | and the second second | Telentity Contificate |

En este ejemplo, el nivel 1<sup>st</sup> es la CA raíz, el nivel 2<sup>nd</sup> es nuestra primera CA intermedia, el nivel 3<sup>rd</sup> es la CA que firma nuestro certificado CUBE y, por lo tanto, necesita crear un punto de confianza para mantener los primeros 2 certificados con estos comandos.

Crypto pki trustpoint Root\_CA\_CERT Enrollment terminal pem Revocation-check none Crypto pki authenticate Root\_CA\_CERT Paste the X.64 based certificate here Crypto pki trustpoint Intermediate\_CA Enrollment terminal Revocation-check none

Crypto pki authenticate Intermediate\_CA

Paso 6. Después de recibir nuestro certificado firmado por CA, va a autenticar el punto de confianza, el punto de confianza necesita retener el certificado de CA justo antes del certificado de CUBE; el comando que permite importar el certificado es,

Crypto pki authenticate CUBE\_CA\_CERT

Paso 7. Una vez que tenga instalado nuestro certificado, debe ejecutar este comando para importar nuestro certificado CUBE

Crypto pki import CUBE\_CA\_CERT cert

Paso 8. Configure SIP-UA para utilizar el punto de confianza que creó

sip-ua

crypto signaling default trustpoint CUBE\_CA\_CERT

Paso 9. Configure los pares de marcado como se muestra a continuación:

```
dial-peer voice 9999 voip
answer-address 35..
destination-pattern 9999
session protocol sipv2
session target dns:cucm10-5
session transport tcp tls
voice-class sip options-keepalive
srtp
```

Con esto, la configuración de CUBE está completa.

Paso 10. Ahora, va a generar nuestra CSR de CUCM, siga estas instrucciones

- Inicie sesión en el administrador de CUCM OS
- Haga clic en Security (Seguridad)
- Haga clic en Administración de certificados.
- Haga clic en Generar CSR

La solicitud CSR debe verse como la siguiente:

| Generate Certificate    | e Signing Request -   | Google Chrome                         |                              |                         |
|-------------------------|-----------------------|---------------------------------------|------------------------------|-------------------------|
| k https://cucm10-5.     | cisco.lab/cmplatfo    | rm/certificateGenerateN               | lewCsr.do                    |                         |
| Generate Certificate S  | igning Request        |                                       |                              |                         |
| Generate Chose          |                       |                                       |                              |                         |
| Selectate Cost          |                       |                                       |                              |                         |
| Status                  |                       |                                       |                              |                         |
| Warning: Generati       | ng a new CSR for a sp | ecific certificate type will over     | write the existing CSR for t | hat type                |
| -Generate Certificate S | igning Request        |                                       |                              |                         |
| Certificate Purpose*    | CallManager           |                                       | •                            |                         |
| Distribution*           | cucm10-5.cisco.lab    | e e e e e e e e e e e e e e e e e e e |                              |                         |
| Common Name*            | cucm10-5.cisco.lab    | 10                                    |                              |                         |
| Subject Alternate Nar   | mes (SANs)            |                                       |                              |                         |
| Parent Domain           | cisco.lab             |                                       |                              |                         |
| Key Length*             | 2048                  |                                       | •                            |                         |
| Hash Algorithm*         | SHA256                |                                       | •                            |                         |
| Generate Close          | red item.             |                                       |                              |                         |
| a 🖼 Cer                 | ntral Time: 11:26 am  | Eastern Time: 12:26 pm                | 🥦 Pacific Time: 9:26 am      | Mountain Time: 10:26 an |

Paso 11. Descargue el CSR y envíelo a la CA.

Paso 12. Cargue la cadena de certificados firmados por CA en CUCM , los pasos son:

- Haga clic en Security (Seguridad) y luego en Certificate Management (Administración de certificados).
- Haga clic en Cargar certificado/cadena de certificado.
- En el menú desplegable de propósito del certificado, seleccione Call Manager.
- Busque el archivo.
- Haga clic en Cargar.

Paso 13. Inicie sesión en CUCM CLI y ejecute este comando

```
utils ctl update CTLFile
```

Paso 14. Configuración de un perfil de seguridad troncal SIP de CUCM

Haga clic en el sistema y, a continuación, en la seguridad y, a continuación, seleccione el perfil de seguridad del tronco

• Configure el perfil como se muestra en la imagen,

| SIP Trunk Security Profile Configuration |                                        |                |  |  |  |  |  |  |
|------------------------------------------|----------------------------------------|----------------|--|--|--|--|--|--|
| 🕞 Save 🗙 Delete 🕒 Copy 🧣                 | 🖥 Reset 🧷 Apply Config 📫 Add New       |                |  |  |  |  |  |  |
| - Status                                 |                                        |                |  |  |  |  |  |  |
| (i) Status: Ready                        |                                        |                |  |  |  |  |  |  |
| -SIP Trunk Security Profile Inform       | ation —                                |                |  |  |  |  |  |  |
| Name*                                    | CUBE_CA Secure SIP Trunk Profile       |                |  |  |  |  |  |  |
| Description                              | Secure SIP Trunk Profile authenticated | by null String |  |  |  |  |  |  |
| Device Security Mode                     | Encrypted                              |                |  |  |  |  |  |  |
| Incoming Transport Type*                 | TLS                                    |                |  |  |  |  |  |  |
| Outgoing Transport Type                  | TLS                                    | •              |  |  |  |  |  |  |
| Enable Digest Authentication             |                                        |                |  |  |  |  |  |  |
| Nonce Validity Time (mins)*              | Nonce Validity Time (mins)* 600        |                |  |  |  |  |  |  |
| X.509 Subject Name                       | (.509 Subject Name cucm10-5.cisco.lab  |                |  |  |  |  |  |  |
| Incoming Port* 5061                      |                                        |                |  |  |  |  |  |  |
| Enable Application level authorizat      | ion                                    |                |  |  |  |  |  |  |
| Accept presence subscription             |                                        |                |  |  |  |  |  |  |
| Accept out-of-dialog refer**             |                                        |                |  |  |  |  |  |  |
| Accept unsolicited notification          |                                        |                |  |  |  |  |  |  |
| Accept replaces header                   |                                        |                |  |  |  |  |  |  |
| Transmit security status                 |                                        |                |  |  |  |  |  |  |
| Allow charging header                    |                                        |                |  |  |  |  |  |  |
| SIP V.150 Outbound SDP Offer Filterin    | ng* Use Default Filter                 | T              |  |  |  |  |  |  |

**Nota**: En este caso, el nombre del asunto X.509 debe coincidir con el nombre del asunto del certificado CUCM, como se muestra en la parte resaltada de la imagen.

| Certificate Details for cucm10-5.cisco.lab, CallManager                                                                                                    |                                                                                                    |  |  |  |  |  |  |
|----------------------------------------------------------------------------------------------------|----------------------------------------------------------------------------------------------------|--|--|--|--|--|--|
| 💫 Regenerate 🔋 Ge                                                                                                    | enerate CSR 🗿 Download .PEM File Download .DER File                                                                                                    |  |  |  |  |  |  |
| Status                                                                                                    |                                                                                                    |  |  |  |  |  |  |
| Status: Ready                                                                                                    |                                                                                                    |  |  |  |  |  |  |
| 0                                                                                                    |                                                                                                    |  |  |  |  |  |  |
| - Certificate Settings -                                                                                                    |                                                                                                    |  |  |  |  |  |  |
| Locally Uploaded                                                                                                    | 10/02/16                                                                                                    |  |  |  |  |  |  |
| File Name                                                                                                    | CallManager.pem                                                                                                    |  |  |  |  |  |  |
| Certificate Purpose                                                                                                    | CallManager                                                                                                    |  |  |  |  |  |  |
| Certificate Type                                                                                                    | certs                                                                                                    |  |  |  |  |  |  |
| Certificate Group                                                                                                    | product-cm                                                                                                    |  |  |  |  |  |  |
| Description(friendly na                                                                                                    | me) Certificate Signed by AD-CONTROLLER-CA                                                                                                    |  |  |  |  |  |  |
| [<br>Version: V3<br>Serial Number: 1D25<br>SignatureAlgorithm: 9<br>Issuer Name: CN=AD<br>Validity From: Wed Fo<br>To: Fri Feb 10                                            | 5E0000000000007<br>SHA256withRSA (1.2.840.113549.1.1.11)<br>O-CONTROLLER-CA, DC=cisco, DC=lab<br>eb 10 10:45:23 CST 2016<br>0 10:55:23 CST 2017                                                                                                    |  |  |  |  |  |  |
| Subject Name: CN=c<br>Key: RSA (1.2.840.11<br>Key value:<br>3082010a0282010100a<br>27b00ec1024807f0adc<br>58a832360b82702249f<br>f03a440645ad64fa9f08<br>3ba2550c35ea06ed514 | ucm10-5.cisco.lab, OU=TAC, O=CISCO, L=RICHARSON, ST=TEXAS, C=US<br>(3549.1.1.1)<br>ae8db062881c35163f1b6ee4be4951158fdb3495d3c8032170c9fb8bafb385a2<br>49df875189779c7de1ae1e7e64b45e6f9917fa6ca5687d9aeaf20d70018e8d5<br>c98855012c7d2cc29eea0f92fad9e739d73b0fa24d7dd4bd9fc96be775fda997<br>3ed95445e200187dd8775aa543b2bab11a5e223e23ef03bb86bb9fd969b3d9<br>49aef2253c2455a622122e0aa3b649a090911995069a2cfd4ab4ab1fe15b242 |  |  |  |  |  |  |
| Regenerate Gener                                                                                                    | ate CSR Download .PEM File Download .DER File                                                                                                    |  |  |  |  |  |  |

Paso 15. Configure un enlace troncal SIP como lo haría normalmente en CUCM

- Asegúrese de que la casilla de verificación SRTP Allowed esté marcada.
- Configure la dirección de destino adecuada y asegúrese de reemplazar el puerto 5060 por el puerto 5061.
- En el perfil de seguridad del troncal SIP, asegúrese de seleccionar el nombre del perfil SIP creado en el paso 14.

| SIP Information                                                                                         |                                    |   |              |  |  |  |  |
|----------------------------------------------------------------------------------------------------|------------------------------------|---|--------------|--|--|--|--|
| Destination Destination Address is an SRV Destination Address Destination Address IPv6 Destination Port |                                    |   |              |  |  |  |  |
|                                                                                                    |                                    |   |              |  |  |  |  |
| MTP Preferred Originating Codec*                                                                        | 711ulaw                            |   | ]            |  |  |  |  |
| BLF Presence Group*                                                                                     | Standard Presence group            |   |              |  |  |  |  |
| SIP Trunk Security Profile*                                                                             | ISR4451-B Secure SIP Trunk Profile |   |              |  |  |  |  |
| Rerouting Calling Search Space                                                                          | < None >                           |   |              |  |  |  |  |
| Out-Of-Dialog Refer Calling Search Space                                                                | < None >                           |   |              |  |  |  |  |
| SUBSCRIBE Calling Search Space                                                                          | < None >                           | - |              |  |  |  |  |
| SIP Profile*                                                                                            | Standard SIP Profile-options       | - | View Details |  |  |  |  |
| DTMF Signaling Method*                                                                                  | No Preference                      | - |              |  |  |  |  |

### Verificación

En este momento, si toda la configuración es correcta,

En CUCM, el estado del troncal SIP muestra Full Service, como se muestra en la imagen,

| Name *           | Description | Calling Search<br>Space | Device Pool | Route<br>Pattern | Partition | Route<br>Group | Priority | Trunk<br>Type | SIP Trunk Status | SIP Trunk Duration                             |
|------------------|-------------|-------------------------|-------------|------------------|-----------|----------------|----------|---------------|------------------|------------------------------------------------|
| <u>ISR4451-B</u> |             |                         | G711-Secure |                  |           |                |          | SIP<br>Trunk  | Full Service     | Time In Full Service: 0 day 0 hour 0<br>minute |

En CUBE, el par de marcado muestra este estado:

| TAG<br>KEEPALI                                                                                    | TYPE<br>IVE | MIN | OPER PREFIX | DEST-PATTERN | FER | THRU | SESS-TARGET  | STAT PORT |       |
|---------------------------------------------------------------------------------------------------|-------------|-----|-------------|--------------|-----|------|--------------|-----------|-------|
|                                                                                                   |             |     |             |              |     |      |              |           |       |
| 9999                                                                                              | voip        | up  | up          | 9999         | 0   | syst | dns:cucm10-5 | a         | ctive |
| Este mismo proceso se aplica a otros routers, la única diferencia es que en lugar de un paso para |             |     |             |              |     |      |              |           |       |
| cargar el certificado de CUCM, cargue el certificado proporcionado por terceros.                  |             |     |             |              |     |      |              |           |       |

### Troubleshoot

Habilitar estas depuraciones en CUBE

debug crypto pki api debug crypto pki callbacks debug crypto pki messages debug crypto pki transactions debug ssl openssl errors debug ssl openssl msg debug ssl openssl states debug ip tcp transactions